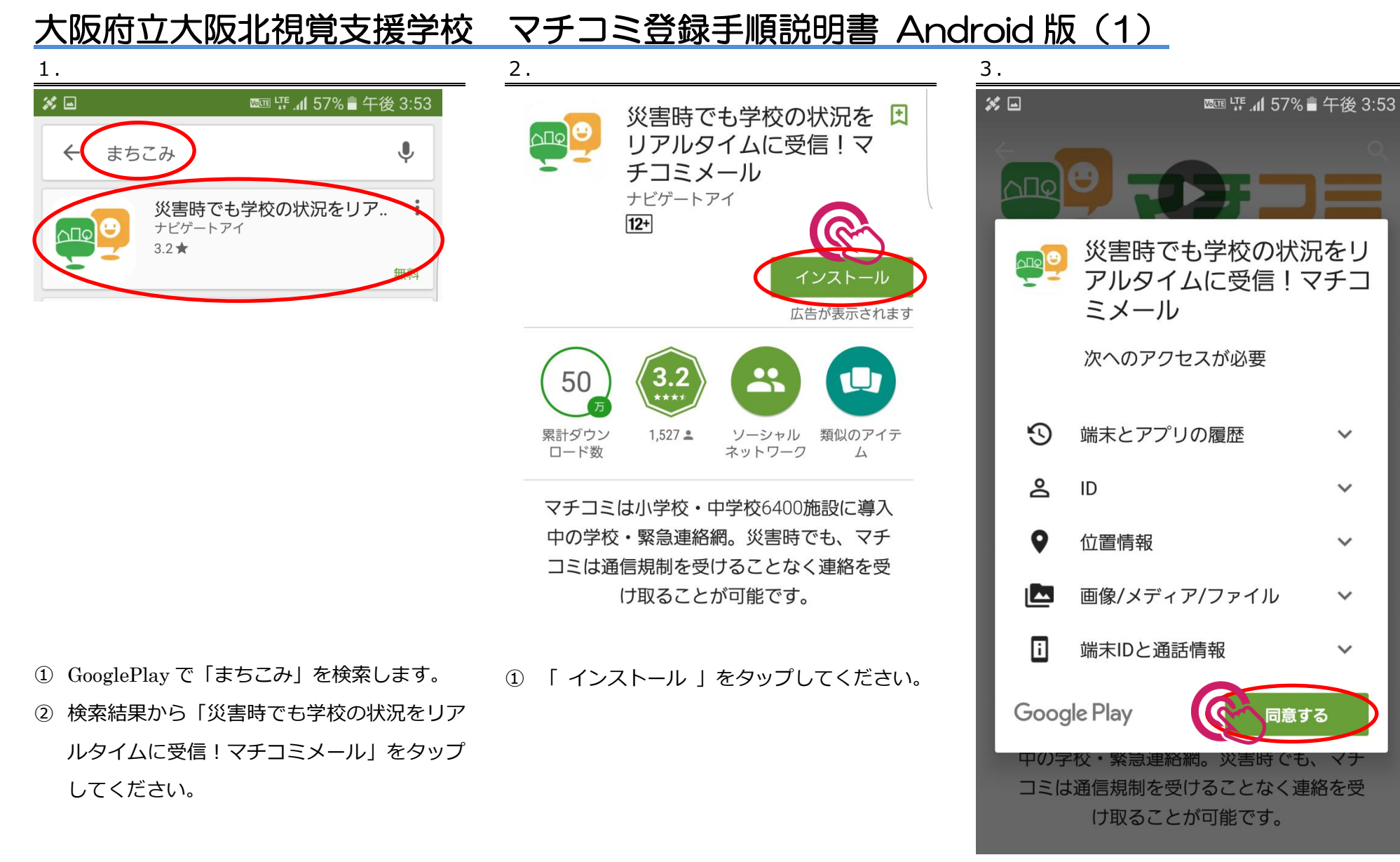

① 「同意する」をタップしてください。

# 大阪府立大阪北視覚支援学校 マチコミ登録手順説明書 Android 版(2)

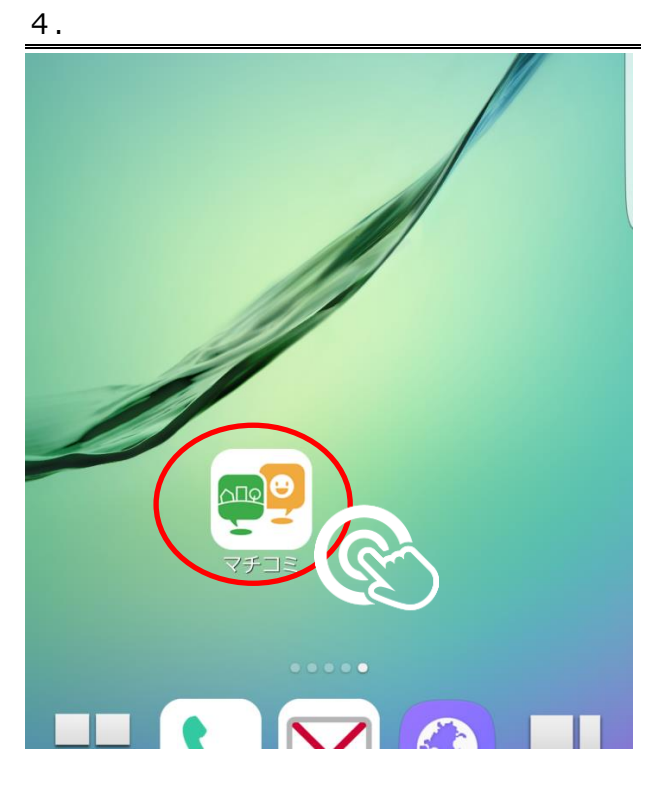

ホーム画面の「マチコミ」のアイコンをタップしてください。

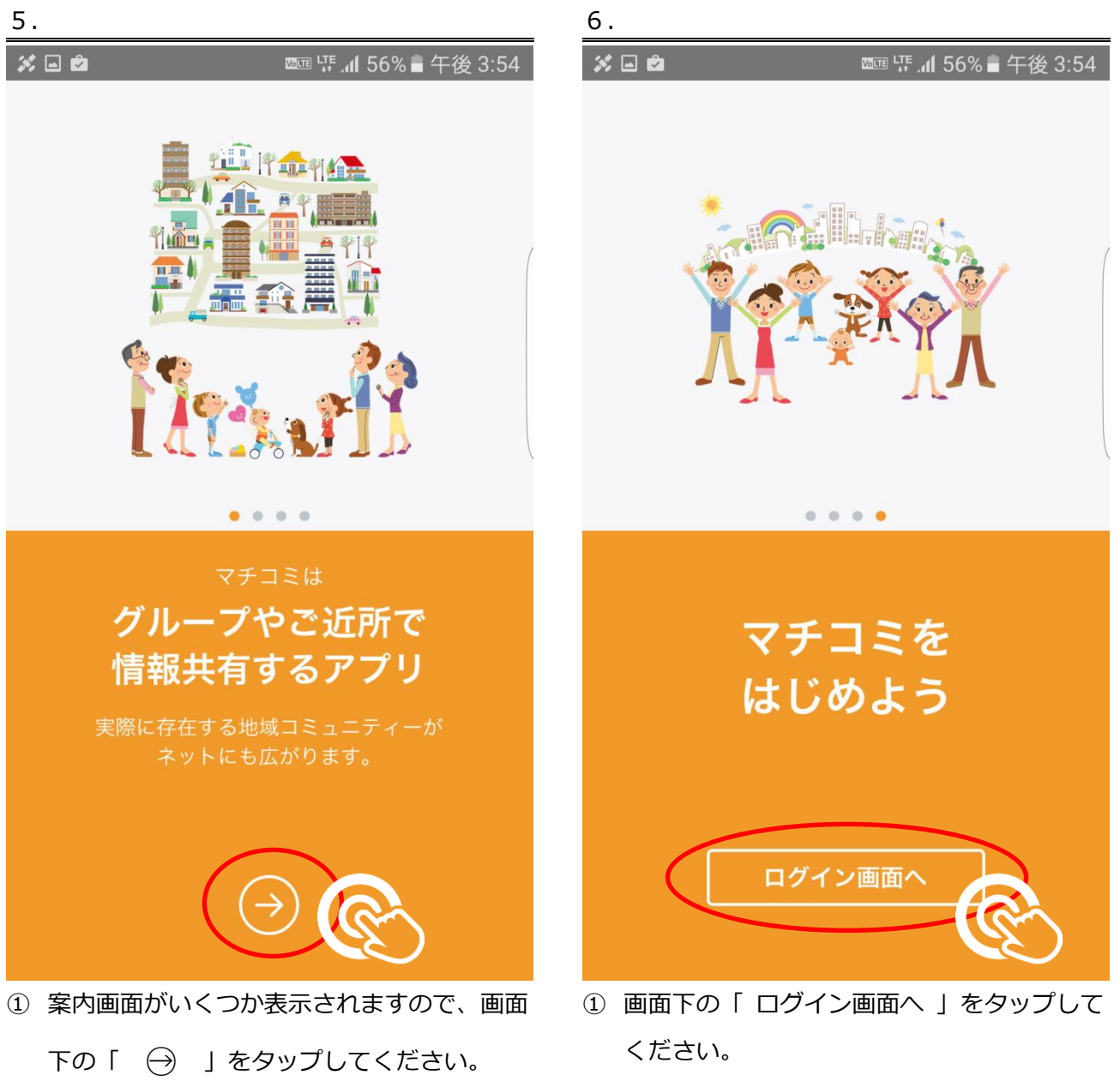

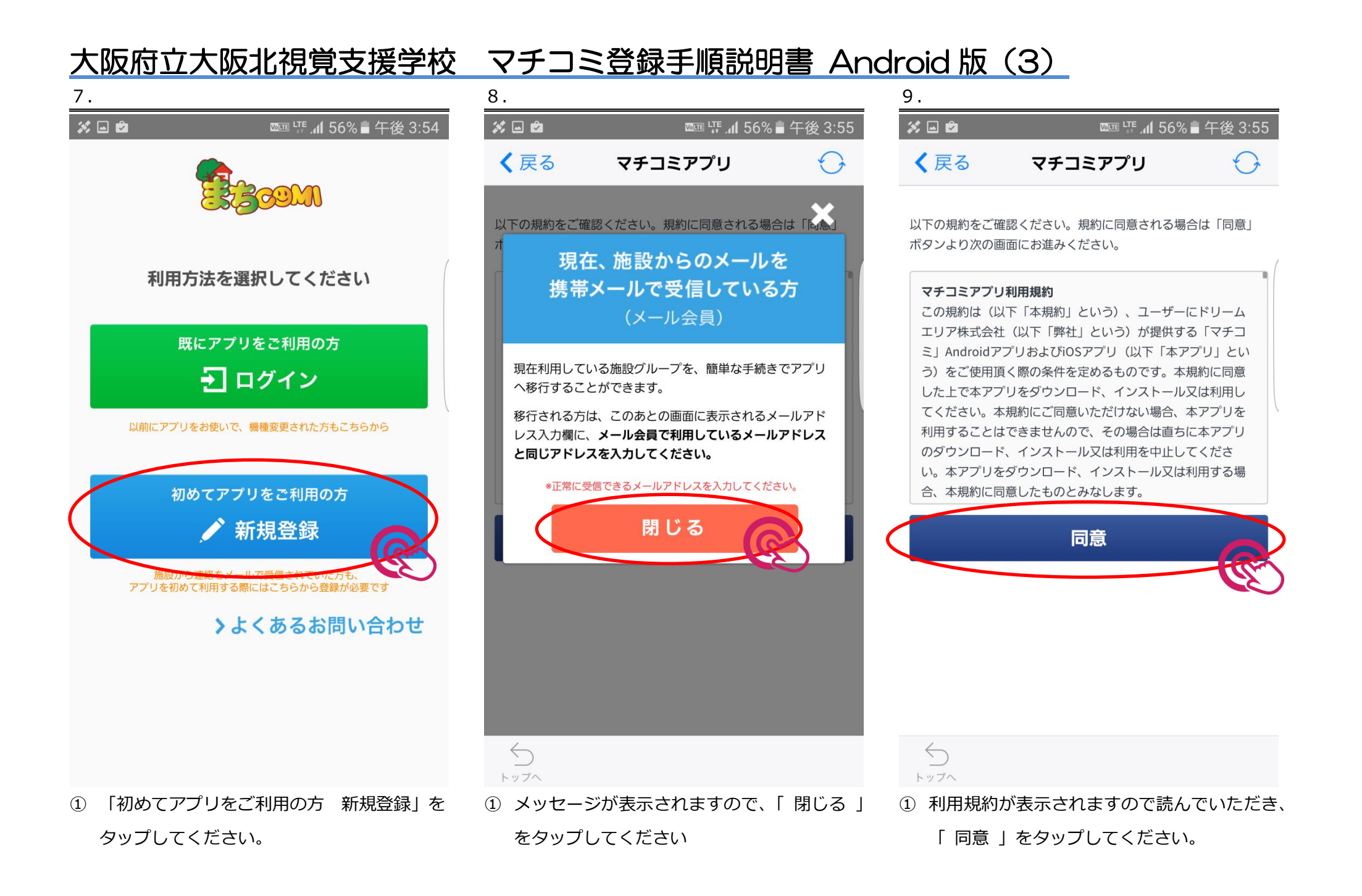

### 

#### 手順1 まちcomi IDの登録

まちcomiアプリのご利用に必要な情報を設定してください。\* は必須項目です。

#### メールアドレス \*

入力されたメールアドレスに確認用のメールを送信します。 「**@machicomi.jp**」からのメールが受信できるよう受信設定をしてく ださい。

メールアドレス

もう一度入力してください

#### PINコード おすすめ設定

パスワードの再設定に必要な番号です。 この入力により、機種変更などでメールが届かない状態でも、パスワー ドを再発行出来るようになります。

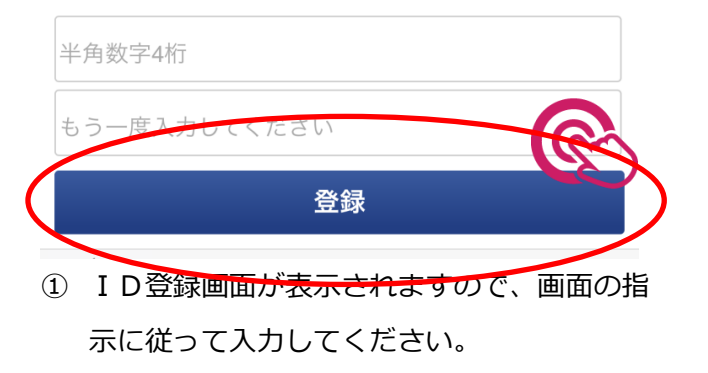

 すべて入力できたら、画面下の「登録」を タップしてください。

# 大阪府立大阪北視覚支援学校 マチコミ登録手順説明書 Android 版(4)

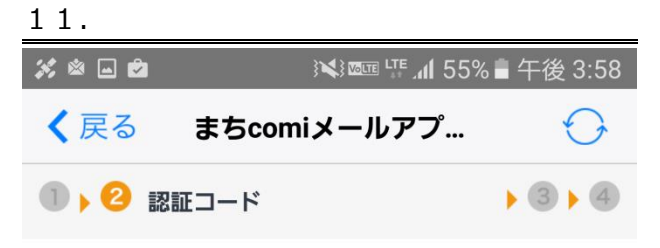

### 手順2 認証コードの入力

入力されたメールアドレスに、確認用のメールを送信し ました。メールに記載された確認用URLにアクセスして ください。

※URLを選択しても認証されない場合、以下に認証コードを入力してください。

認証コード

<確認用のメールが届かない場合>

以下の項目を確認し、「メールアドレスを再入力する」より再度 お手続きください。

・メールアドレスが正しく入力されているか

・「@machicomi.jp」からのメールが受信できる設定になってい るか

認証

< メールアドレスを再入力する

5

- ① 認証コードの入力画面が表示されます。
- ホームボタンを押して、メールアプリを起動します。

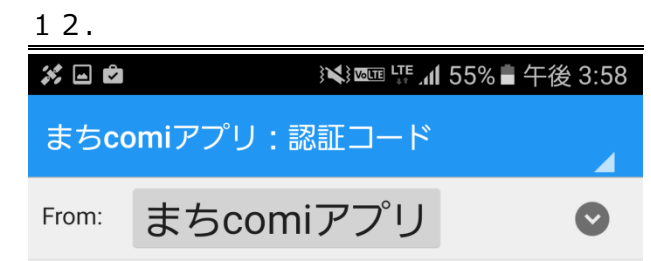

2016年11月1日 15:56

以下のURLを起動するとアプリが 起動し、認証コードが自動入力さ れ次の画面に進みます。 表示された画面の手順に沿って登 録を進めてください。

http://regview.machicomi.jp/apli .php? Dprm=

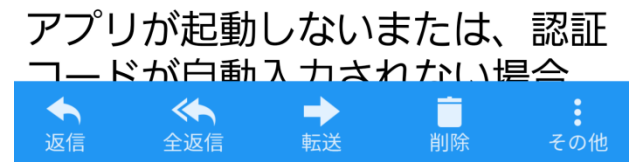

 
 ① 本文中のリンクをタップしてください。(6ケ タの認証コードをアプリに入力しても構いま せんが、リンクの方が簡単です)

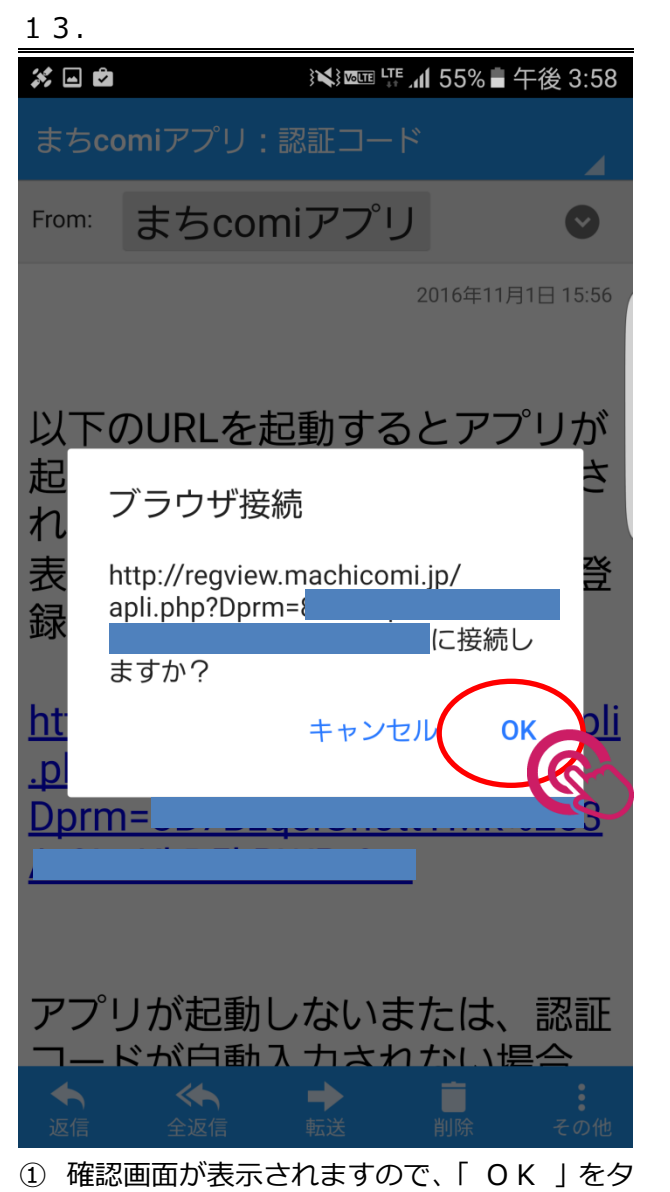

ップしてください。

# 大阪府立大阪北視覚支援学校 マチコミ登録手順説明書 Android 版(5)

| 14.   |                   |            |
|-------|-------------------|------------|
| 💉 🖬 🖄 | ≹⊀} ه™ ۲۴ ٫۸۱ 54% | 午後 3:58    |
| く戻る   | まちcomiメールアプ       | $\bigcirc$ |
| 1.2.  | <b>3</b> グループ登録   | • 4        |

#### 手順3 グループの登録

施設から通知された登録用メールアドレスを入力 ださい。

登録用メールアドレス

 $\leftarrow$ トップへ

@machicomi.jpは省略することができます。

グループ登録に必要な入力項目は施設により異なります。 面以降で、個人情報の入力やアンケート回答を求められる あります。

登録

① グループの登録画面が自動的に表示されます。

スキップしてアプリト

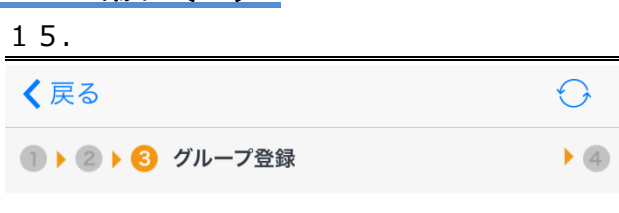

### 手順3 グループの登録

施設から通知された登録用メールアドレスを入力してくださ い。

| してく   | 1                                                                   |
|-------|---------------------------------------------------------------------|
|       | @machicomi.jpは省略することができます。                                          |
|       | グループ登録に必要な入力項目は施設により異なります。次の画面以降<br>で、個人情報の入力ドナンケート回答を求められることがあります。 |
| 次の画   | 登録                                                                  |
| ることが  |                                                                     |
|       | スキップしてアプリトップへ >                                                     |
|       |                                                                     |
|       |                                                                     |
| ップヘ > |                                                                     |
|       |                                                                     |
|       |                                                                     |
|       |                                                                     |
|       |                                                                     |
|       | ① 「登録用メールアドレス」に、学校から配布                                              |

されたアドレスを入力して、画面下の「登録」 をタップしてください。

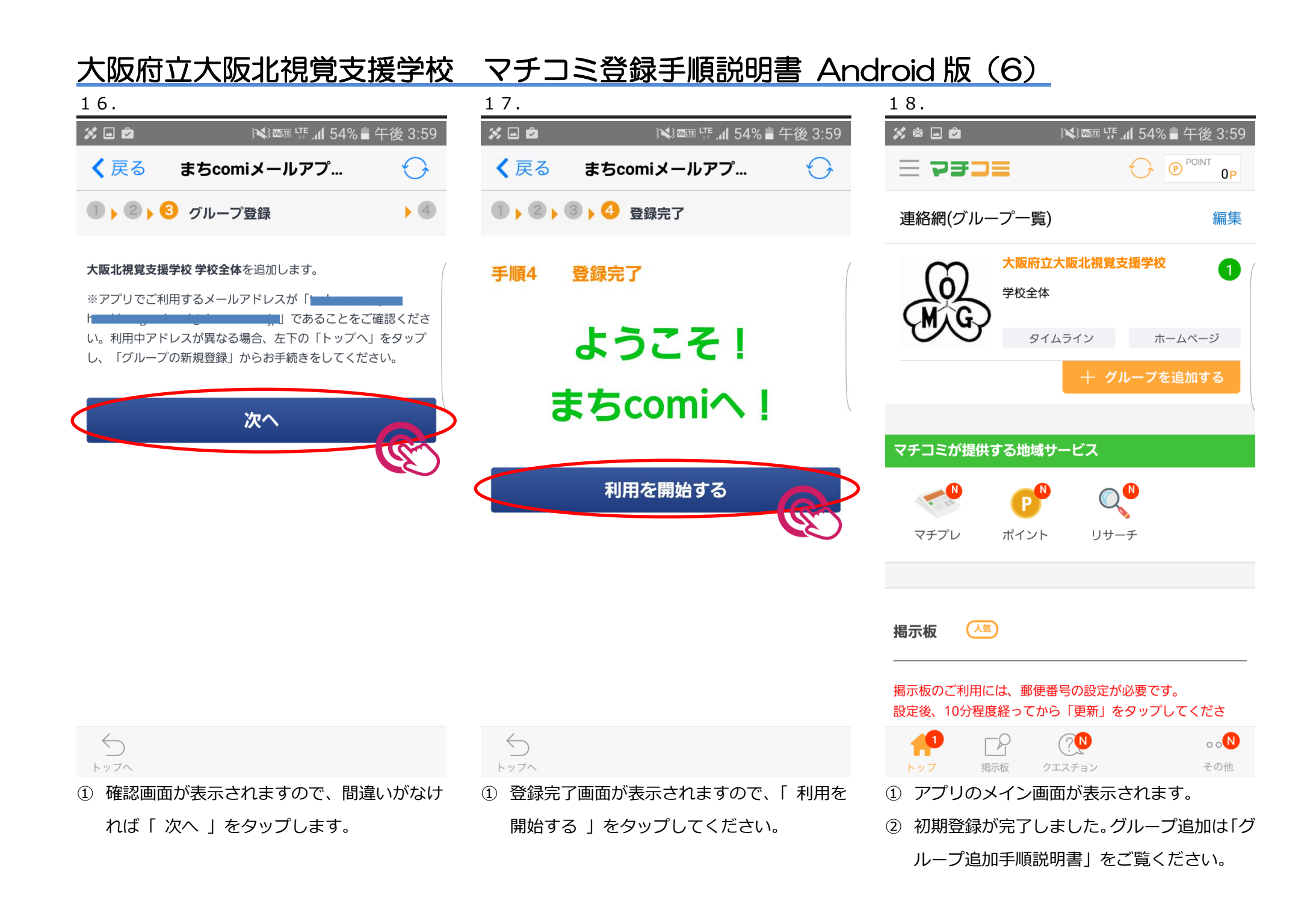